# Instructivo para la consulta de contratos en SECOP I

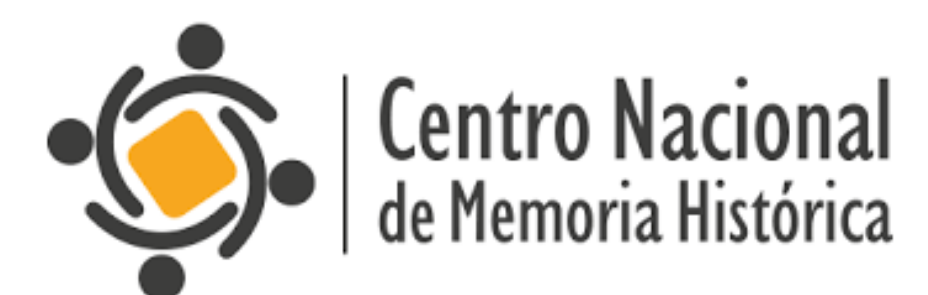

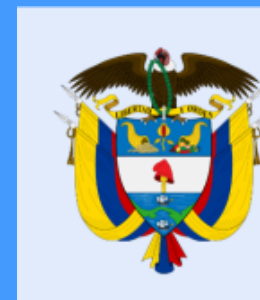

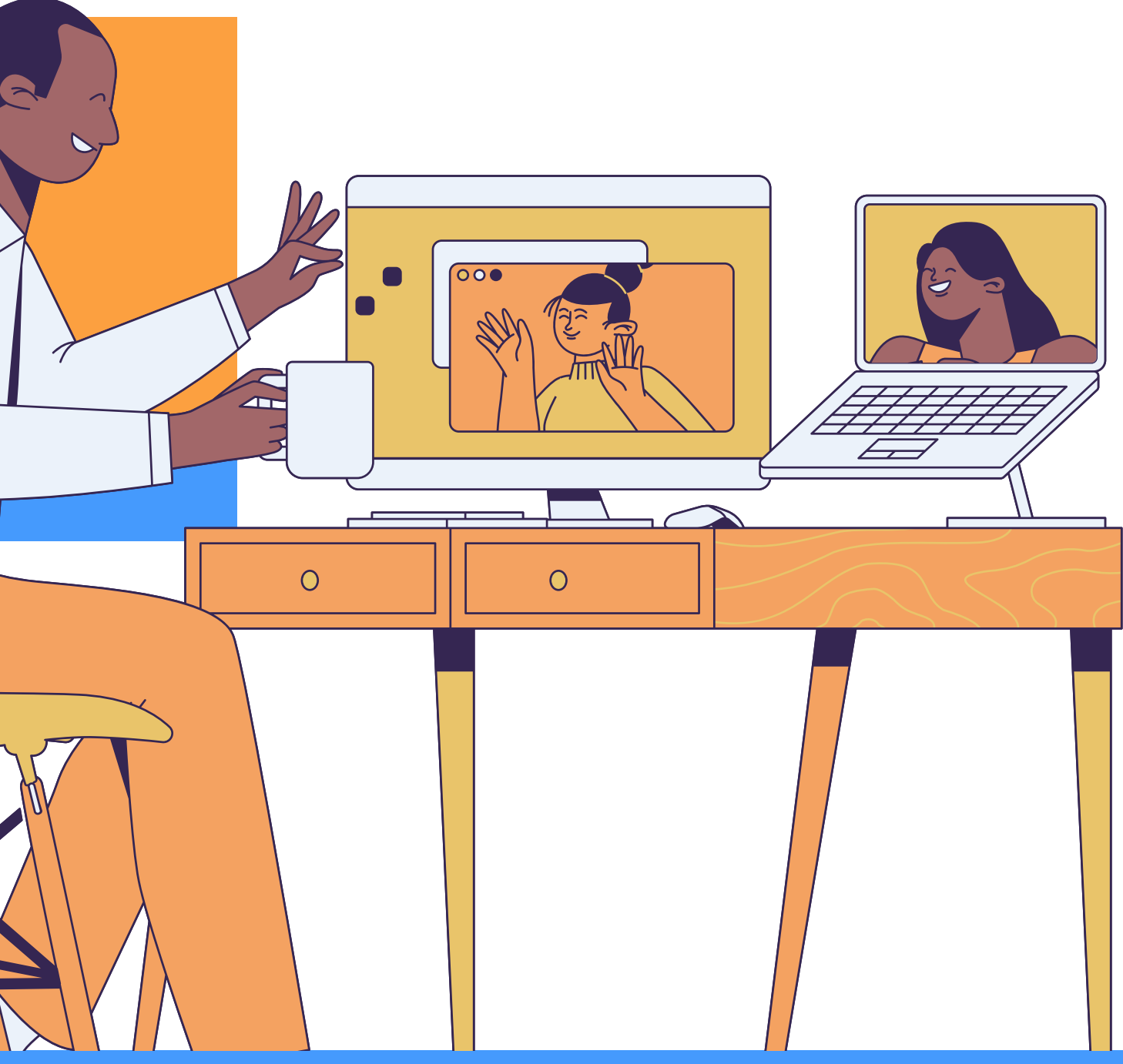

# La equidad es de todos

|     | GOV.CO                  | SECOP        | Tienda Virtual | Relatoría             | Normativa | Inicio<br>Transp |
|-----|-------------------------|--------------|----------------|-----------------------|-----------|------------------|
| Her | <b>Notic</b><br>rramier | ia<br>Itas q | ue han         | www.<br><b>perm</b> i | https:/   | ING<br>/color    |
| mil | lonario                 | ahor         | ro al Es       | tado                  | -         |                  |
| (f) |                         |              |                |                       |           |                  |

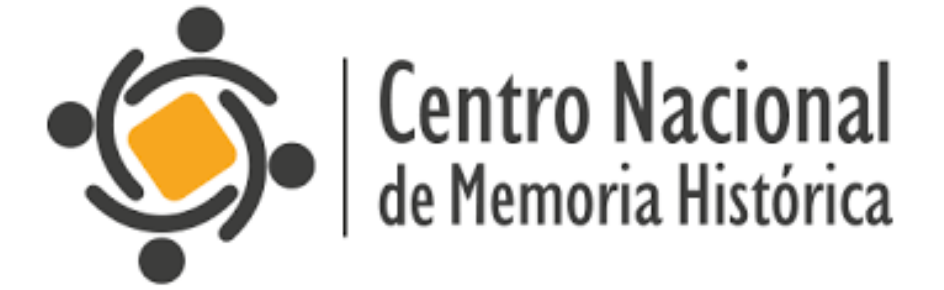

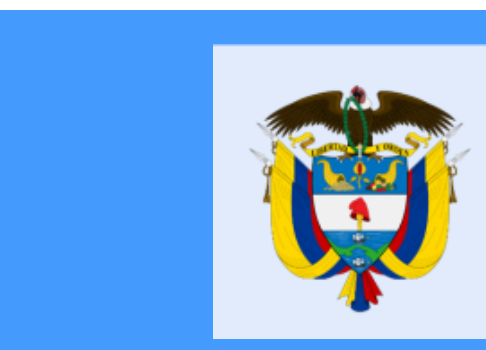

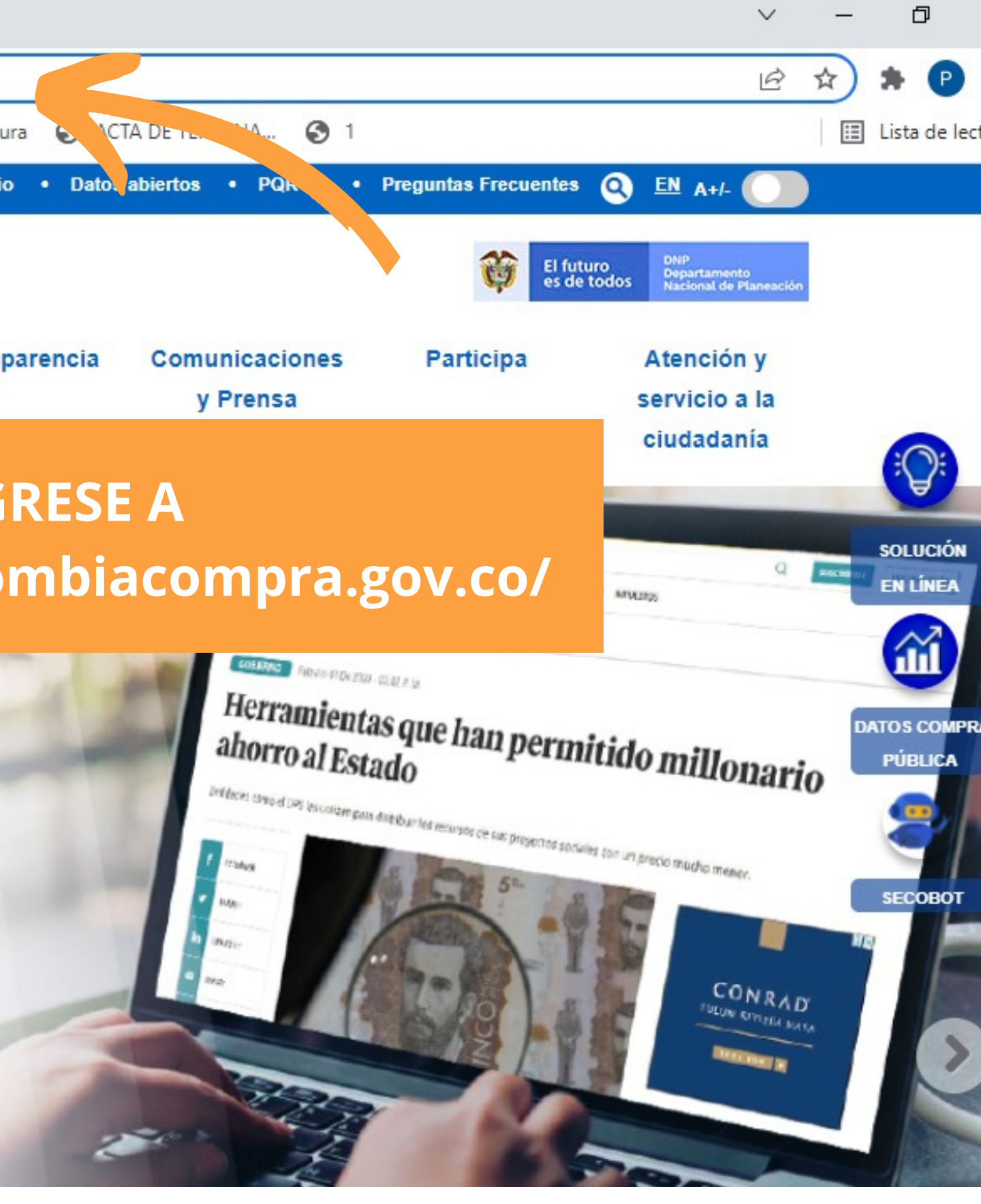

# La equidad es de todos

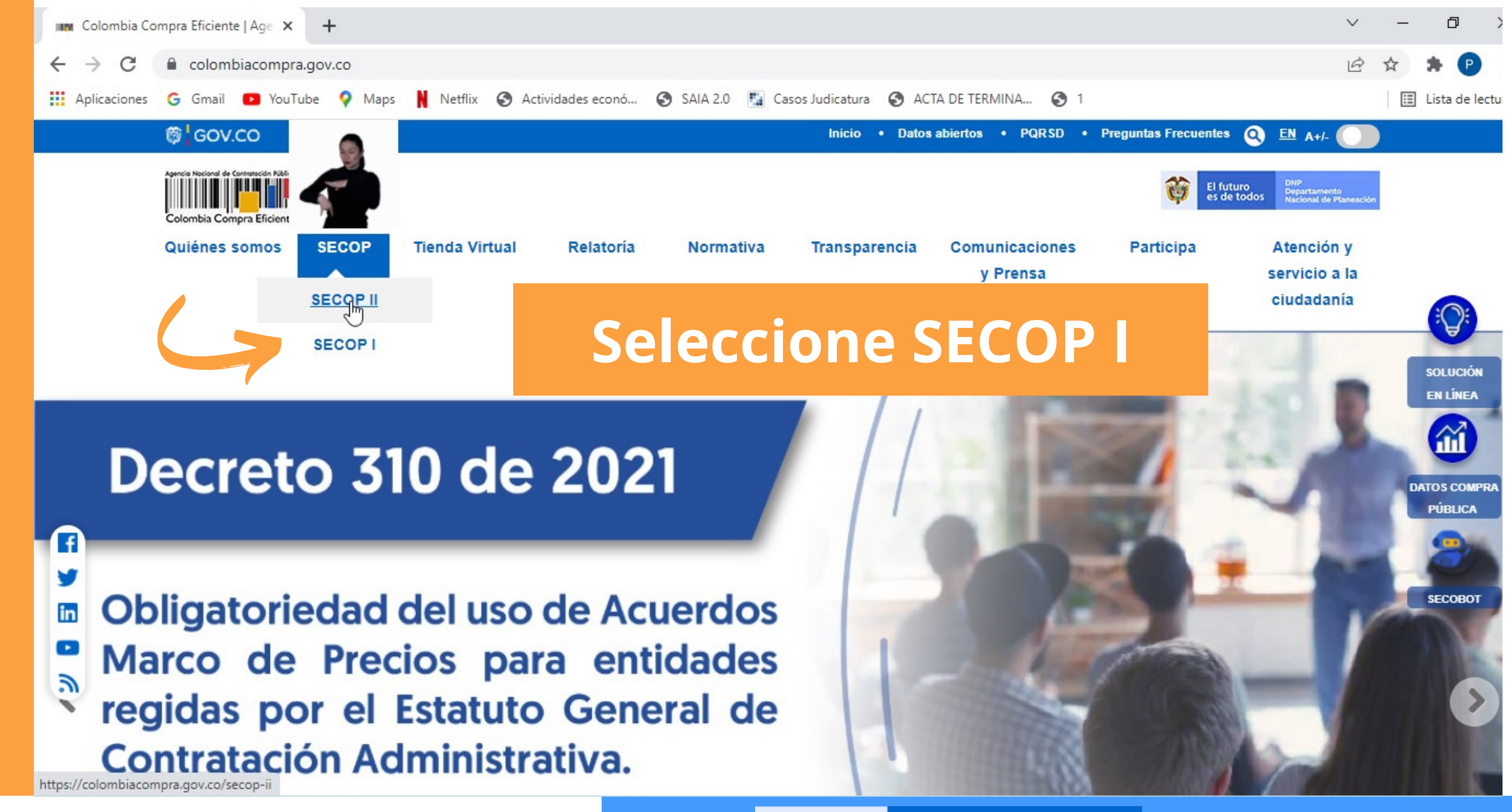

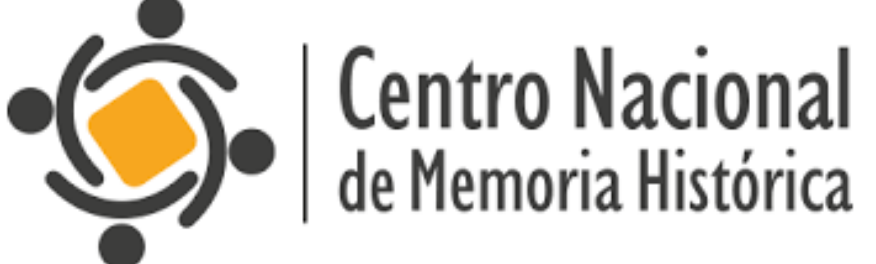

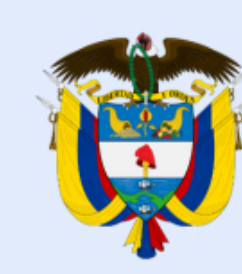

# La equidad es de todos

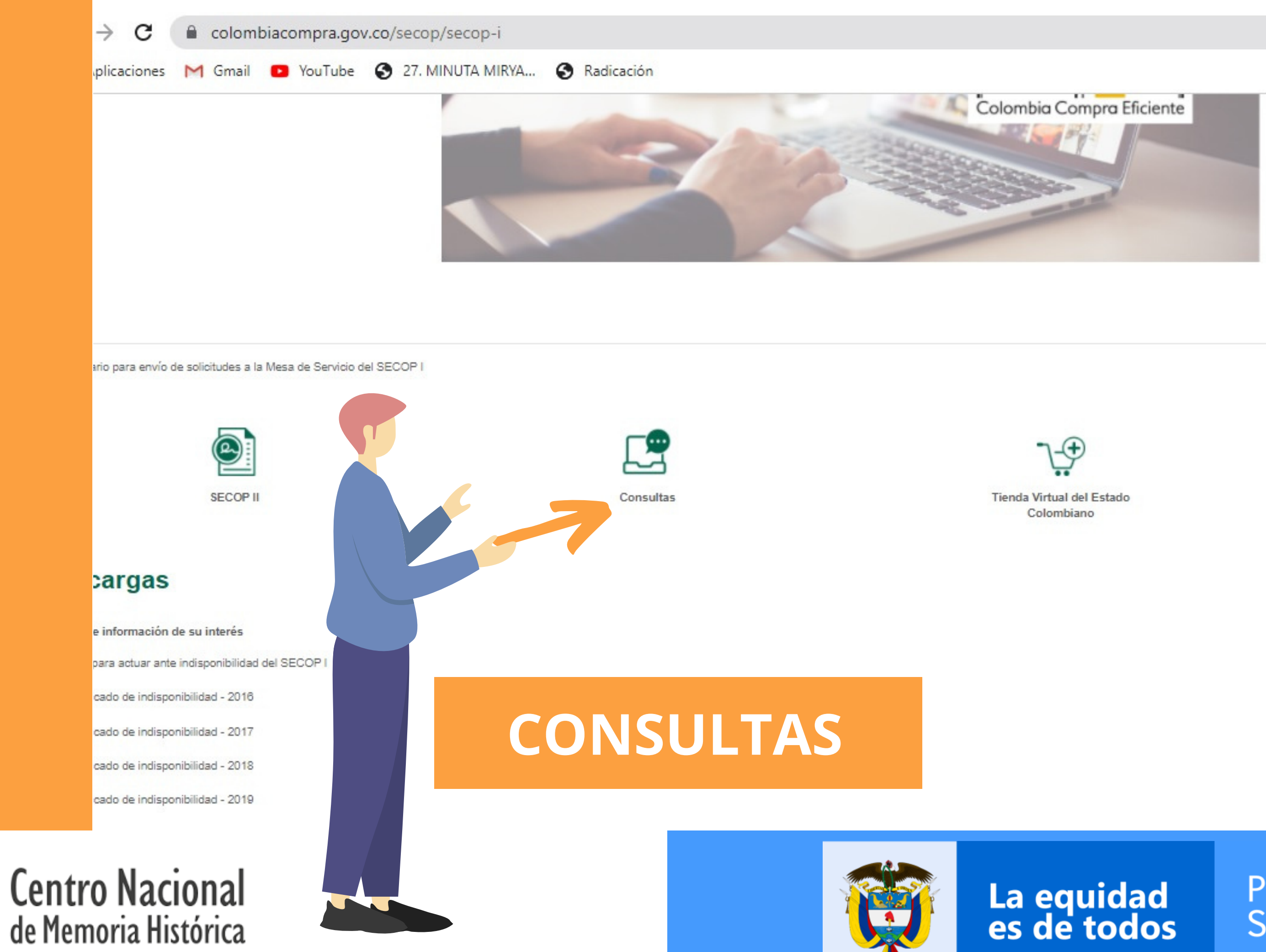

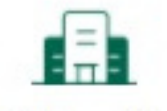

Q

19 \$

🗄 Lis

Entidades mixtas

### **Consulte en el SECOP I**

Jse el SECOP II para venderle al Estado de forma fácil, ágil y seguro.

Procesos de Contratación Procesos de Contratación Por número de Proceso Convocatorias abiertas en los últimos siete (7) días

Procesos financiados con fondos de organismos multilaterales

👖 rchivo Plan Anual de Adquisiciones 2013 - 2021

tras consultas in

y

.

3

CONTRATACIÓN

Plan anual de

adquisiciones

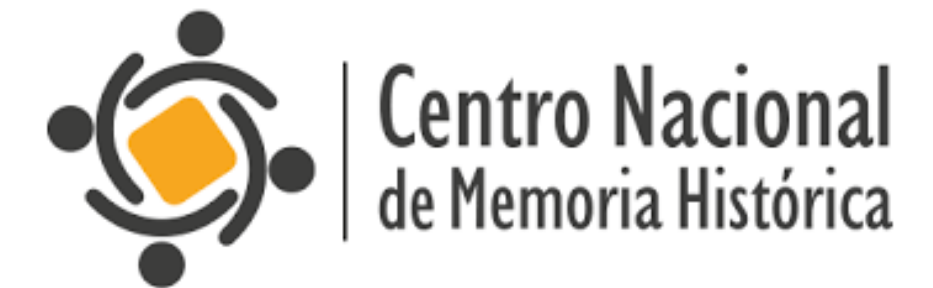

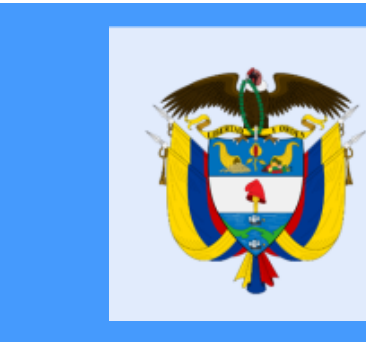

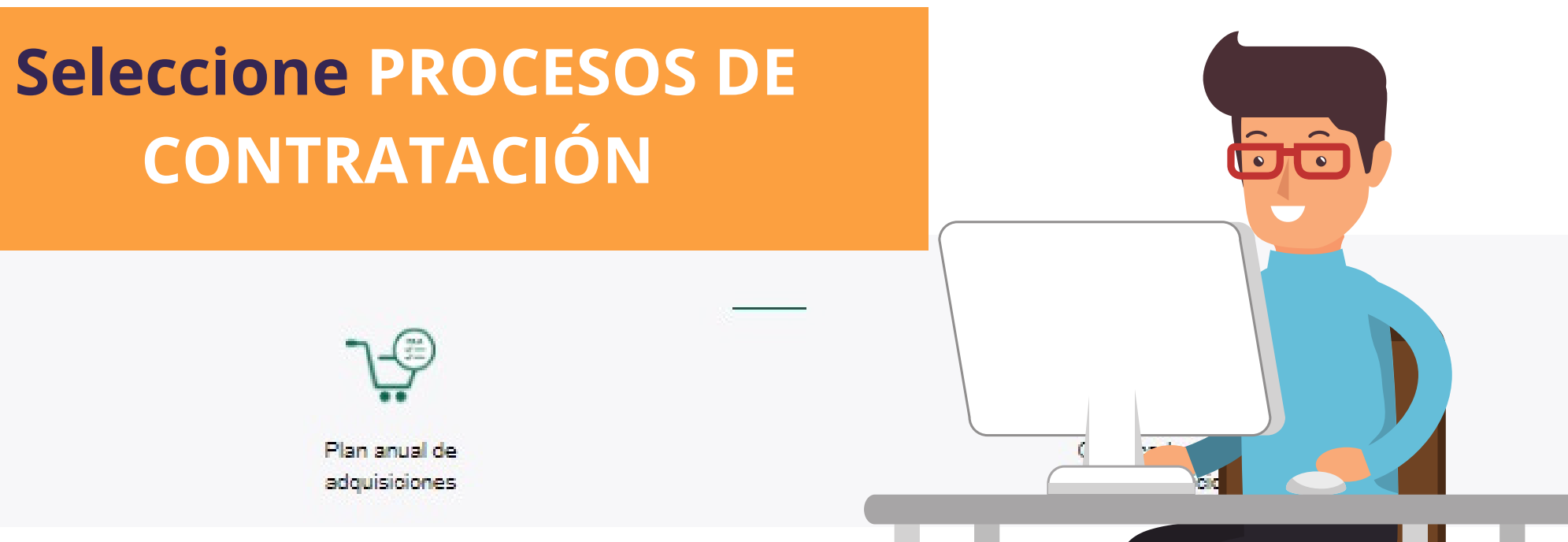

# JH

La equidad es de todos

#### Búsqueda Avanzada 🧐

Entidad Compradora

Producto o Servicio

Modalidad de Contratación

Departamento de ejecución

Buscador de texto

Buscador de texto

Fecha Desde

Cuantía

#### CENTRO DE MEMORIA HISTÓRICA (CNMH) Seleccione Objeto × 😡 \_\_\_\_\_ \_\_\_\_\_ Cualquier Valor... v

Buscar

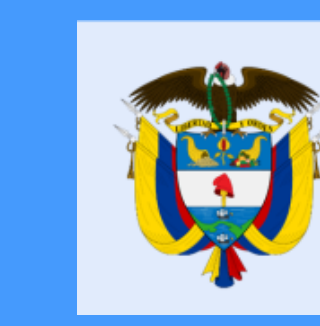

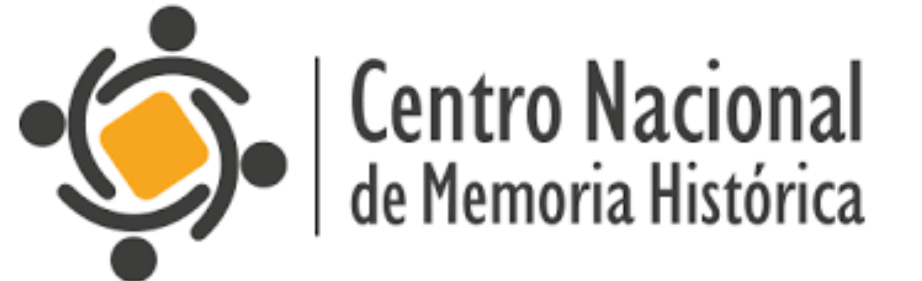

Transparencia

Sala de Prensa

Ciudadanos

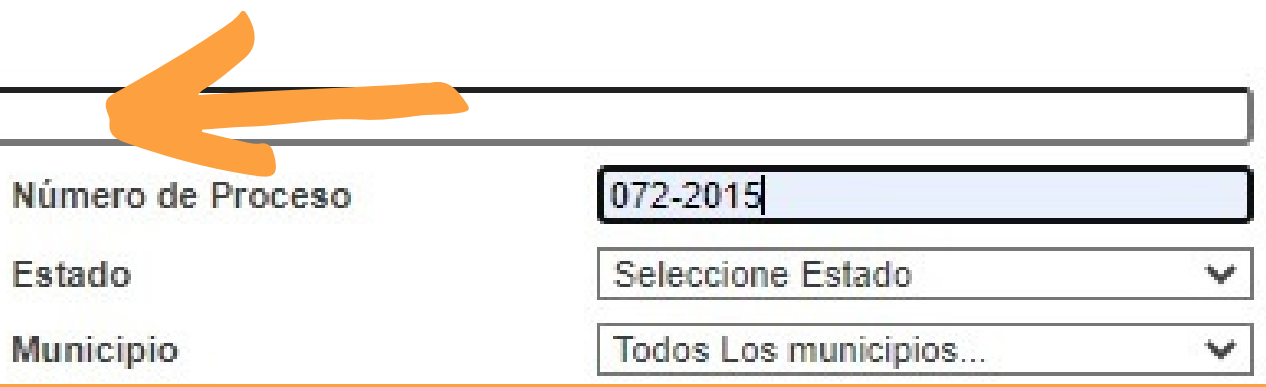

En entidad compradora escriba CENTRO DE MEMORIA HISTÓRICA. La plataforma le realizar una permitirá búsqueda por diferentes criterios; número de proceso, modalidad de contratación, departamento y municipio de ejecución, fecha de publicación, cuantía del proceso, etc

La equidad es de todos

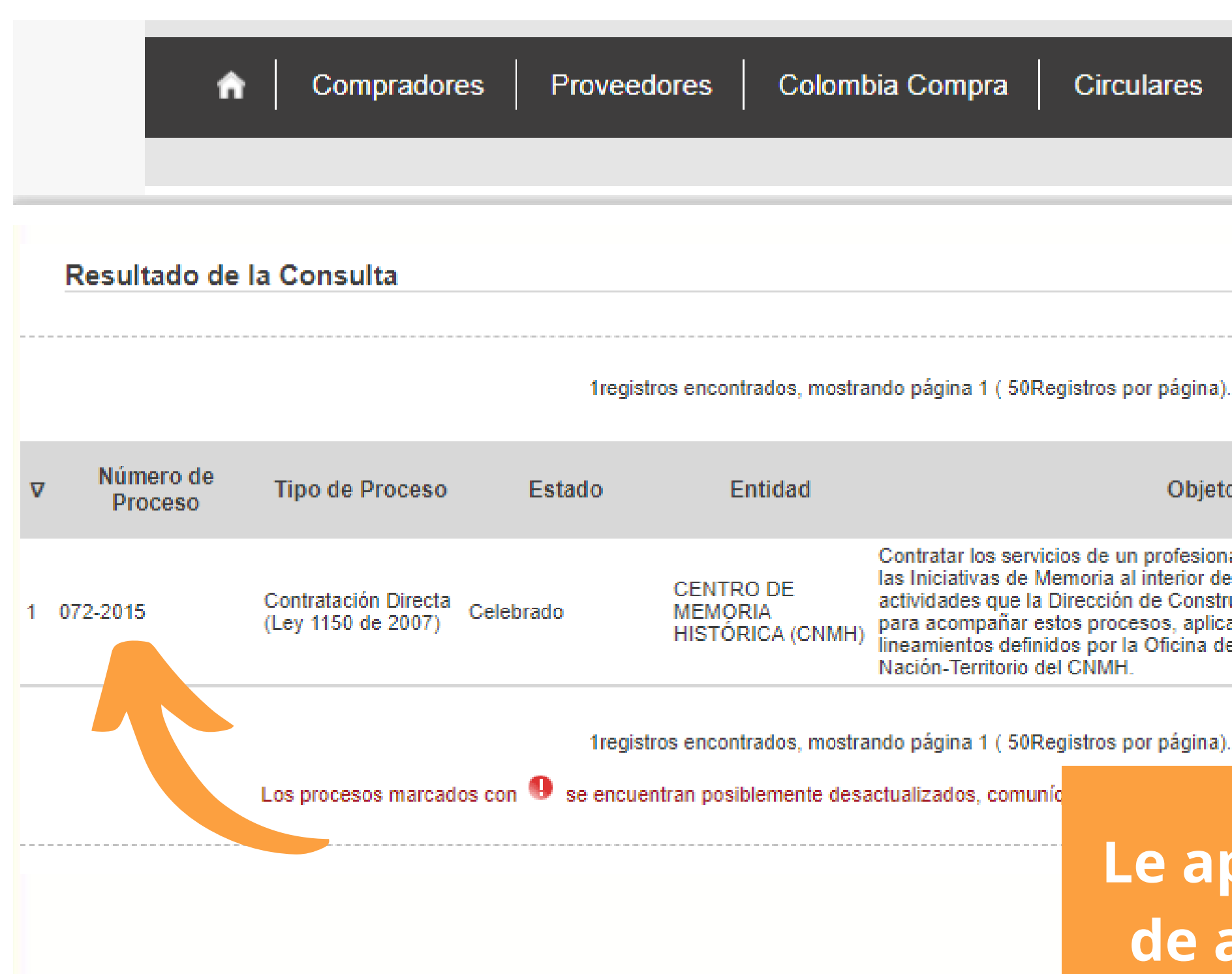

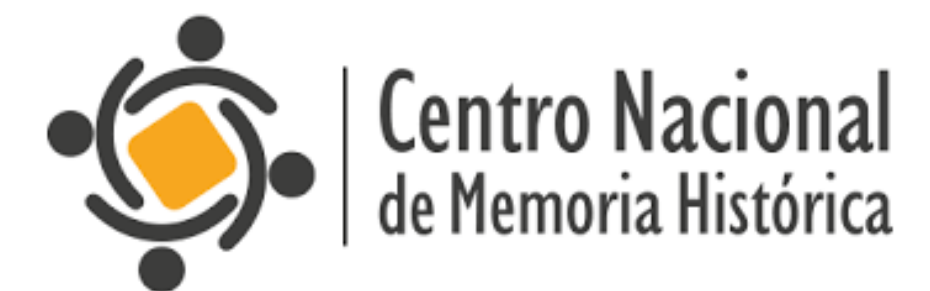

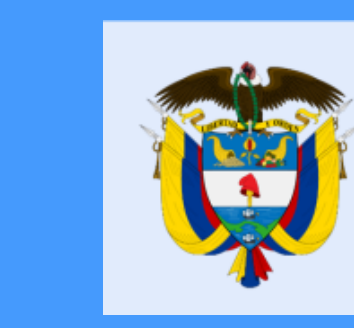

| s Transparencia S                                                                                                    | Sala de Prensa                                                             | Ciudadan        | os                                                           |
|----------------------------------------------------------------------------------------------------|----------------------------------------------------------------------------|-----------------|--------------------------------------------------------------|
|                                                                                                    |                                                                            |                 |                                                              |
| <u> Ver estadísticas de su consult</u><br>ina).                                                                                                    | a ] [ <u>Volver a buscar</u> ]                                             |                 |                                                              |
| ojeto                                                                                                    | <u>1 Siguiente / Oltima</u><br>Departamento y<br>Municipio de<br>Ejecución | Cuantía         | Fecha<br>(dd-mm-aaaa)                                        |
| sional que apoye la articulación de<br>or del CNMH, en diálogo con las<br>instrucción de la Memoria realice<br>iplicando las directrices y<br>na de Planeación y la Estrategia | Bogotá D.C. : Bogotá<br>D.C.                                               | \$69.000.000,00 | Fecha de<br>Celebración del<br>Primer Contrato<br>15-01-2015 |
| [ Primera / Anterior ]                                                                                                    | 1 [ Siguiente / Ultima ]                                                   |                 |                                                              |

# Le aparecerán los CONTRATOS de acuerdo con su búsqueda

| r |   |
|---|---|
|   | , |
|   |   |
|   |   |
|   |   |
|   |   |

# La equidad es de todos

#### Detalle del Proceso Número: 072-2015

| Información General del F                         | Proceso                                                                                                    |                                                                                                    |                                                                               |  |
|---------------------------------------------------|----------------------------------------------------------------------------------------------------|----------------------------------------------------------------------------------------------------|-------------------------------------------------------------------------------|--|
| Tipo de Proceso                                   | Contratación Directa (Ley 1150                                                                                                    | ) de 2007)                                                                                                    |                                                                               |  |
| Estado del Proceso                                | Celebrado                                                                                                    |                                                                                                    |                                                                               |  |
| Asociado al Acuerdo de Paz                        | No                                                                                                    |                                                                                                    |                                                                               |  |
| Causal de Otras Formas de<br>Contratación Directa | Prestación de Servicios Profes                                                                                                    | ionales y de Apoyo a la Ge:                                                                                                | stión (Literal H)                                                             |  |
| Régimen de Contratación                           | Estatuto General de Contratac                                                                                                    | ión                                                                                                    |                                                                               |  |
| Grupo                                             | [F] Servicios                                                                                                    |                                                                                                    |                                                                               |  |
| Segmento                                          | [80] Servicios de Gestion, Serv                                                                                                    | vicios Profesionales de Emp                                                                                                | resa y Servicios                                                              |  |
| Detalle y Cantidad del<br>Objeto a Contratar      | Contratar los servicios de un p<br>de Memoria al interior del CNI<br>Construcción de la Memoria re<br>directrices y lineamientos defi<br>Nación-Territorio del CNMH. | profesional que apoye la art<br>MH, en diálogo con las activ<br>ealice para acompañar esto<br>nidos por la Oficina de Plan | iculación de las<br>ridades que la D<br>s procesos, apli<br>eación y la Estra |  |
| Cuantía a Contratar                               | \$ 69,000,000                                                                                                    |                                                                                                    |                                                                               |  |
| Tipo de Contrato                                  | Prestación de Servicios                                                                                                    |                                                                                                    |                                                                               |  |
| Respaldos Presupuestale                           | s Asociados al Proceso                                                                                                    |                                                                                                    | Ilna                                                                          |  |
| Tipo de r                                         | espaldo presupuestal                                                                                                    | Número del respa                                                                                                    | Ond                                                                           |  |
|                                                   | CDP                                                                                                    | 93                                                                                                    |                                                                               |  |
| Ubicación Geográfica del                          | Proceso                                                                                                    |                                                                                                    | IN                                                                            |  |
| Departamento y Municipio<br>de Ejecución          | Bogotá D.C. : Bogotá D.C.                                                                                                    |                                                                                                    |                                                                               |  |
| Datos de Contacto del Pr                          | oceso                                                                                                    |                                                                                                    |                                                                               |  |
| Correo Electrónico                                | contrataciones@centrodemem                                                                                                    | oriahistorica.gov.co                                                                                                    |                                                                               |  |
| Información de los Contra                         | tos Asociados al Proceso                                                                                                    |                                                                                                    |                                                                               |  |
| Número del Contrato                               | 072-2015                                                                                                    |                                                                                                    |                                                                               |  |

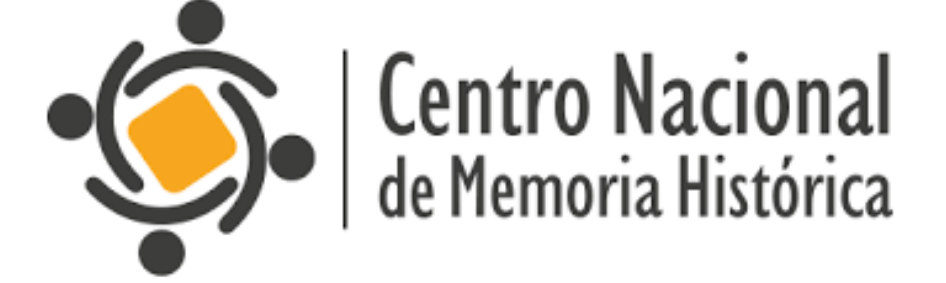

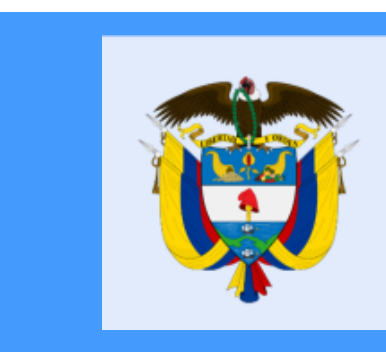

CENTRO DE MEMORIA HISTÓRICA (CNMH)

Administrativos

Iniciativas Dirección de cando las ategia

### vez le de clic en el número del contrato, encontrará la IFORMACIÓN GENERAL DEL PROCESO

La equidad es de todos

|           |  |   |   | Ubicación Geográfica del I                                       | Proceso                                                                                                    |                                                    |
|-----------|--|---|---|------------------------------------------------------------------|----------------------------------------------------------------------------------------------------|----------------------------------------------------|
|           |  |   |   | Departamento y Municipio<br>de Ejecución                         | Bogotá D.C. : Bogotá D.C.                                                                                                    |                                                    |
|           |  |   |   | Datos de Contacto del Pro                                        | ceso                                                                                                    |                                                    |
|           |  |   |   | Correo Electrónico                                               | contrataciones@centrodememoriahistorica.                                                                                                    | g <u>ov.co</u>                                     |
|           |  |   |   | Información de los Contrat                                       | tos Asociados al Proceso                                                                                                    |                                                    |
|           |  |   |   | Número del Contrato                                              | 072-2015                                                                                                    |                                                    |
|           |  |   |   | Estado del Contrato                                              | Celebrado                                                                                                    |                                                    |
|           |  |   |   | Objeto del Contrato                                              | Contratar los servicios de un profesional que<br>actividades que la Dirección de Construcció<br>definidos por la Oficina de Planeación y la E | e apoye la arti<br>n de la Memoi<br>strategia Naci |
|           |  |   |   | Cuantía Definitiva del<br>Contrato                               | \$69,000,000.00 Peso Colombiano                                                                                                    |                                                    |
|           |  |   |   | Nombre o Razón Social del<br>Contratista                         | TATIANA RODRIGUEZ MALDONADO                                                                                                    |                                                    |
| $S \ge 2$ |  |   |   | Identificación del Contratista                                   | Cédula de Ciudadanía No. 52934866                                                                                                    |                                                    |
|           |  |   | A | País y<br>Departamento/Provincia de<br>ubicación del Contratista | Colombia : Bogotá D.C.                                                                                                    |                                                    |
|           |  |   |   | Nombre del Representante<br>Legal del Contratista                | TATIANA RODRIGUEZ MALDONADO                                                                                                    | Si c                                               |
|           |  |   |   | Identificación del<br>Representante Legal                        | Cédula de Ciudadanía No. 52934866                                                                                                    | IN                                                 |
|           |  | T |   | Sexo representante legar<br>del contratista                      |                                                                                                    |                                                    |
|           |  |   |   | Valor Contrato Interventoría<br>Externa                          | \$.00                                                                                                    |                                                    |
|           |  |   |   | Fecha de Firma del<br>Contrato                                   | 15 de enero de 2015                                                                                                    | <b>C</b> O                                         |
|           |  |   |   | Fecha de Inicio de<br>Ejecución del Contrato                     | 20 de enero de 2015                                                                                                    | CO                                                 |
|           |  |   |   | Plazo de Ejecución del<br>Contrato                               | 345 Días                                                                                                    |                                                    |
|           |  |   |   | Unidad/Subunidad ejecutora (SIIF)                                | 41-05-00 - CENTRO DE MEMORIA HISTÓR                                                                                                    | RICA                                               |
|           |  |   |   |                                                                  |                                                                                                    |                                                    |

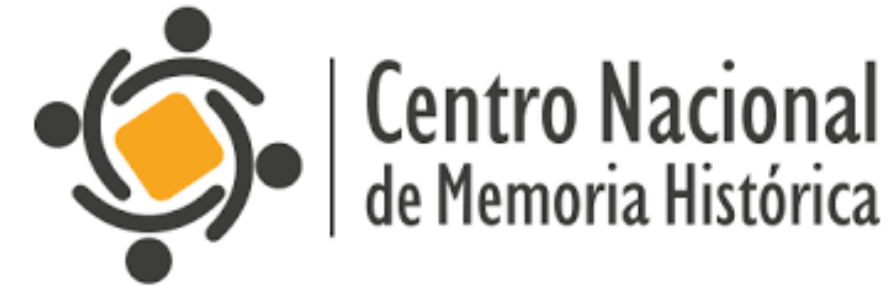

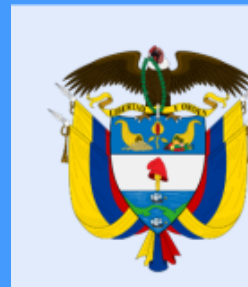

iculación de las Iniciativas de Memoria al interior del CNMH, en diálogo con las ria realice para acompañar estos procesos, aplicando las directrices y lineamientos ión-Territorio del CNMH.

ontinúa bajando, visualizará la IFORMACIÓN DETALLADA DEL CONTRATO (estado, objeto, cuantía, fecha de firma del ntrato, fecha de ejecución del contrato, plazo, etc.

La equidad es de todos

Valor Rubro Presupuestal

#### Documentos del Proceso

|          | No                | mbre                | Descripción      | ٦ |
|----------|-------------------|---------------------|------------------|---|
|          | Documento Adicion | al                  | OTROSI 2         | P |
|          | Documento Adicion | al                  | OTROSI 1         | P |
|          | <u>Contrato</u>   |                     |                  | P |
|          | Documento Adicion | al                  | ESTUDIOS PREVIOS | P |
| Hitos de | el Proceso        |                     |                  |   |
| Descripc | ion del Hito      | Fecha y Hora de Oci | urrencia         |   |

# También encontrará los **DOCUMENTOS DEL PROCESO** (Contrato, adición, modificación, etc)

Modificaciones

erecho de A r Colombia (

la protecció se al teléfono

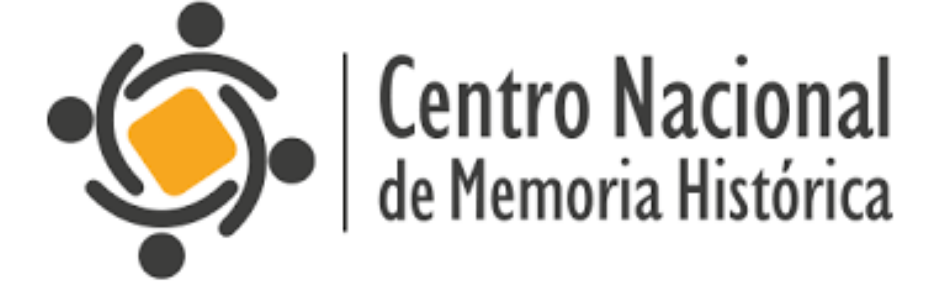

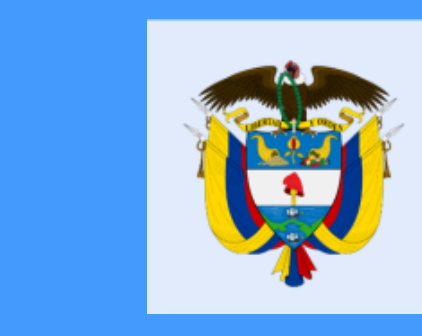

| Tipo  | Tamaño  | Versión | Fecha de<br>Publicación<br>del<br>Documento<br>(dd-mm-<br>aaaa) |  |
|-------|---------|---------|-----------------------------------------------------------------|--|
| Adobe | 579 KB  | 1       | 26-05-2015<br>03:23 PM                                          |  |
| Adobe | 380 KB  | 1       | 26-05-2015<br>03:21 PM                                          |  |
| Adobe | 2.86 MB | 1       | 21-01-2015<br>03:56 PM                                          |  |
| Adobe | 2.46 MB | 1       | 21-01-2015<br>03:56 PM                                          |  |
|       |         |         |                                                                 |  |

os en esta página son clasificados como dato personal público y la finalidad

### Si desea, puede DESCARGARLOS

# La equidad es de todos

# **ESTAMOS PARA SERVIRLE**

وفي ا

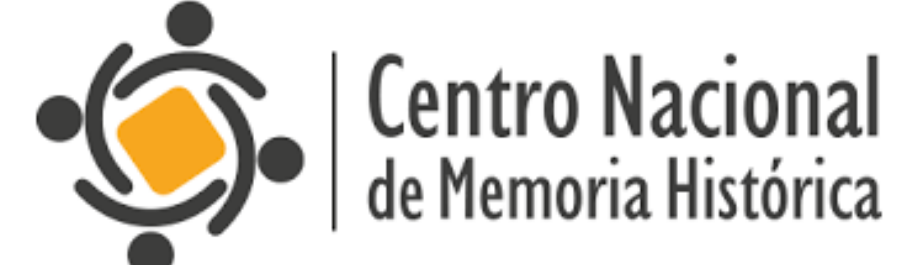

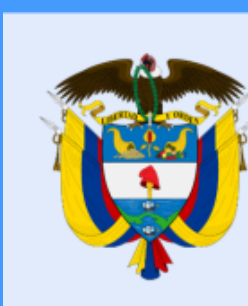

### https://centrodememoriahistorica.gov.co/

La equidad es de todos